# Android TSC Bluetooth/Ethernet 函式庫使用說明

#### 1. openport(a)

## Bluetooth

#### openport(a)

說明: 指定藍芽的MAC碼 參數: a: 字串型別

直接指定 Bluetooth MacAdress,如"00:19:0E:A0:04:E1"

```
• Ethernet
```

## openport(a,b)

說明:指定印表機的IP Address 參數:

a: 字串型別

輸入IP Address,如:"192.168.1.50"

b: 字串型別 輸入連接埠,如: "9100"

## • USB

## openport(a,b)

說明:指定USB變數 參數: a:UsbManager型別 輸入UsbManager變數 b:UsbDevice型別 輸入UsbDevice變數

## 2. closeport()

說明: 關閉輸出埠 參數: 無

## 3. closeport(a)

```
說明: 關閉輸出埠
參數:
a: int,延遲時間,1000 = 1秒
範例closeport(5000)
```

## 4. setup(a,b,c,d,e,f,g)

說明: 設定標籤的寬度、高度、列印速度、列印濃度、感應器類別、gap/black mark 垂直間距、gap/black mark 偏移距離)

## 參數:

- a: 字串型別,設定標籤寬度,單位 mm
- b: 字串型別,設定標籤高度,單位 mm
- c: 字串型別,設定列印速度,(列印速度隨機型不同而有不同的選項)
  - 1.0: 每秒1.0吋列印速度
  - 1.5: 每秒1.5吋列印速度
  - 2.0: 每秒2.0吋列印速度
  - 3.0: 每秒3.0吋列印速度
  - 4.0: 每秒4.0吋列印速度
  - 6.0: 每秒6.0吋列印速度
  - 8.0: 每秒8.0吋列印速度
  - 10.0: 每秒10.0吋列印速度
  - d: 字串型別,設定列印濃度,
  - 0~15,數字愈大列印結果愈黑
- e: 字串型別,設定使用感應器類別
  - 0 表示使用垂直間距感測器(gap sensor)
  - 1 表示使用黑標感測器(black mark sensor)
- f: 字串型別,設定gap/black mark 垂直間距高度,單位:mm
- g: 字串型別,設定gap/black mark 偏移距離,單位:mm,此參數若使用一般標籤時均設為0

## 5. clearbuffer()

說明: 清除

參數: 無

## 6. barcode(a,b,c,d,e,f,g,h,l)

說明: 使用條碼機內建條碼列印

參數:

- a: 字串型別,條碼X方向起始點,以點(point)表示。(200 DPI,1點=1/8 mm, 300 DPI,1點=1/12 mm)
- b: 字串型別,條碼Y方向起始點,以點(point)表示。(200 DPI,1點=1/8 mm, 300 DPI,1點=1/12 mm)
- c: 字串型別,

128 Code 128, switching code subset A, B, C

automatically

128M Code 128, switching code subset A, B, C

manually.

EAN128 Code 128, switching code subset A, B, C

automatically

25 Interleaved 2 of 5

25C Interleaved 2 of 5 with check digits 39 Code 39 39C Code 39 with check digits 93 Code 93 EAN13 EAN 13 EAN13+2 EAN 13 with 2 digits add-on EAN13+5 EAN 13 with 5 digits add-on EAN8 EAN 8 EAN8+2 EAN 8 with 2 digits add-on EAN8+5 EAN 8 with 5 digits add-on CODA Codabar POST Postnet UPCA UPC-A UPCA+2 UPC-A with 2 digits add-on UPCA+5 UPC-A with 5 digits add-on UPCE UPC-E UPCE+2 UPC-E with 2 digits add-on UPCE+5 UPC-E with 5 digits add-on d: 字串型別,設定條碼高度,高度以點來表示 e: 字串型別,設定是否列印條碼碼文 0: 不列印碼文 1: 列印碼文 f: 字串型別,設定條碼旋轉角度

- 0: 旋轉0度
- 90: 旋轉90度
- 180: 旋轉180度
- 270: 旋轉270度
- g: 字串型別,設定條碼窄bar 比例因子,請參考TSPL使用手冊
- h: 字串型別,設定條碼寬bar 比例因子,請參考TSPL使用手冊
- I: 字串型別,條碼內容

#### 7. printerfont(a,b,c,d,e,f,g)

說明: 使用條碼機內建文字列印

參數:

a: 字串型別,文字X方向起始點,以點(point)表示。(200 DPI,1點=1/8 mm, 300 DPI,1點=1/12 mm)

b: 字串型別,文字Y方向起始點,以點(point)表示。(200 DPI,1點=1/8 mm, 300 DPI,1點=1/12 mm)

- c: 字串型別,內建字型名稱,共12種。
  - 1: 8\*/12 dots
  - 2: 12\*20 dots
  - 3: 16\*24 dots
  - 4: 24\*32 dots

5: 32\*48 dots

- TST24.BF2: 繁體中文24\*24 (客制化字型) TST16.BF2: 繁體中文16\*16 (客制化字型) TTT24.BF2: 繁體中文24\*24 (電信碼) (客制化字型) TSS24.BF2: 簡體中文24\*24 (客制化字型) TSS16.BF2: 簡體中文16\*16 (客制化字型) K: 韓文 24\*24 (客制化字型) L: 韓文 16\*16 (客制化字型) d: 字串型別,設定文字旋轉角度
  - 0: 旋轉0度
  - 90: 旋轉90度
  - 180: 旋轉180度
  - 270: 旋轉270度
- e: 字串型別,設定文字X方向放大倍率,1~8
- f: 字串型别, 設定文字X方向放大倍率, 1~8
- g: 字串型別,列印文字內容

#### 8. sendcommand(command)

說明:送內建指令到條碼印表機 參數:詳細指令請參考TSPL

#### 9. printlabel(a,b)

說明:列印標籤內容 參數:

a: 字串型別,設定列印標籤式數(set)

b: 字串型別,設定列印標籤份數(copy)

#### 10. downloadpcx(a)

說明:下載單色PCX 格式圖檔至印表機 參數:

a: 字串型別,檔案名(檔案須存在手持裝置Download資料夾)

#### 11. downloadbmp(a)

說明: 下載單色BMP 格式圖檔至印表機 參數:

a: 字串型別,檔案名(檔案須存在手持裝置Download資料夾)

#### 12. downloadttf(a)

說明: 下載True Type Font字型至印表機

參數:

a: 字串型別,檔案名(檔案須存在手持裝置Download資料夾)

#### 13. formfeed()

說明: 跳頁,該函式需在setup後使用 參數: 無

#### 14. nobackfeed()

說明:設定紙張不回吐 參數:無

#### 15. sendfile(a)

說明: 傳送txt檔案至印表機

參數:

a: 字串型別,檔案名(檔案須存在手持裝置Download資料夾)

#### 16. printerstatus(int timeout)

說明:回傳印表機狀態,請參考TSPL的<ESC>!? 參數:timeout時間 需用字串變數接收回傳的訊息。 Note: 00 = Idle, 01 = Head Opened

# 17. smartbattery\_status (a)

```
說明:回傳電池狀態
參數:
a:整數型別,回傳的電池資訊類型。
Note:
```

- 0 = serial number
- 1 = voltage
- 3 = temperature
- 4 = discharged counts
- 7 = health

- 2 = capacity
- 5 = manufacture date
- 8 = maximum capacity

6 = replacement threshold

# Android 藍牙範例

import com.example.tscdll.TSCActivity;

public class MainActivity extends Activity {

TSCActivity TscDII = new TSCActivity();

public void onCreate(Bundle savedInstanceState) {

super.onCreate(savedInstanceState);

setContentView(R.layout.activity\_main);

TscDll.openport("00:19:0E:A0:04:E1");

TscDll.downloadpcx("UL.PCX");

TscDll.downloadbmp("Triangle.bmp");

TscDll.downloadttf("ARIAL.TTF");

TscDll.setup(70, 110, 4, 4, 0, 0, 0);

TscDll.clearbuffer();

TscDll.sendcommand("SET TEAR ON\n");

TscDll.sendcommand("SET COUNTER @1 1\n");

TscDll.sendcommand("@1 =  $\0001\n"\n"$ );

TscDll.sendcommand("TEXT 100,300,\"3\",0,1,1,@1\n");

TscDll.sendcommand("PUTPCX 100,300,\"UL.PCX\"\n");

```
TscDll.sendcommand("PUTBMP 100,520,\"Triangle.bmp\"\n");
```

```
TscDll.sendcommand("TEXT 100,760,\"ARIAL.TTF\",0,15,15,\"THIS IS ARIAL FONT\"\n");
```

TscDll.barcode(100, 100, "128", 100, 1, 0, 3, 3, "123456789");

TscDll.printerfont(100, 250, "3", 0, 1, 1, "987654321");

```
String status = TscDll.printerstatus();
```

text1.setText(status);

TscDll.printlabel(2, 1);

```
//TscDll.sendfile("zpl.txt");
```

```
TscDll.closeport(5000);
```

```
}
```

# }

```
需先掛載以下程式碼於AndroidMainfest.xml
```

<uses-permission android:name="android.permission.BLUETOOTH\_ADMIN" />

```
<uses-permission android:name="android.permission.BLUETOOTH" />
```

<uses-permission android:name="android.permission.WRITE\_EXTERNAL\_STORAGE"/>

# Android Ethernet範例

import com.example.tscwifidll.TscWifiActivity;

public class MainActivity extends Activity {

TscWifiActivity TscEthernetDII = new TscWifiActivity();

public void onCreate(Bundle savedInstanceState) {

super.onCreate(savedInstanceState);

setContentView(R.layout.activity\_main);

TscEthernetDll.openport("192.168.1.58", 9100);

TscEthernetDll.downloadpcx("UL.PCX");

TscEthernetDll.downloadbmp("Triangle.bmp");

TscEthernetDll.downloadttf("ARIAL.TTF");

TscEthernetDll.setup(70, 110, 4, 4, 0, 0, 0);

TscEthernetDll.clearbuffer();

TscEthernetDll.sendcommand("SET TEAR ON\n");

TscEthernetDll.sendcommand("SET COUNTER @1 1\n");

TscEthernetDll.sendcommand("@1 = \"0001\"\n");

TscEthernetDll.sendcommand("TEXT 100,300,\"3\",0,1,1,@1\n");

TscEthernetDll.sendcommand("PUTPCX 100,300,\"UL.PCX\"\n");

TscEthernetDll.sendcommand("PUTBMP 100,520,\"Triangle.bmp\"\n");

TscEthernetDll.sendcommand("TEXT 100,760,\"ARIAL.TTF\",0,15,15,\"THIS IS ARIAL

FONT (n);

TscEthernetDll.barcode(100, 100, "128", 100, 1, 0, 3, 3, "123456789");

TscEthernetDll.printerfont(100, 250, "3", 0, 1, 1, "987654321");

String status = TscEthernetDll.printerstatus();

text1.setText(status);

TscEthernetDll.printlabel(2, 1);

```
//TscEthernetDll.sendfile("zpl.txt");
```

TscEthernetDll.closeport(5000);

# }

# }

需先掛載以下程式碼於AndroidMainfest.xml

<uses-permission android:name="android.permission.INTERNET"/>

<uses-permission android:name="android.permission.WRITE\_EXTERNAL\_STORAGE"/>

# Android Example TSC USB

import android.hardware.usb.UsbAccessory;
import android.hardware.usb.UsbConstants;
import android.hardware.usb.UsbDevice;
import android.hardware.usb.UsbDeviceConnection;
import android.hardware.usb.UsbEndpoint;
import android.hardware.usb.UsbInterface;
import android.hardware.usb.UsbManager;
import android.hardware.usb.UsbRequest;
import com.example.tscdll.TSCUSBActivity;

test.setOnClickListener(new OnClickListener() {

public void onClick(View v) {

if(mUsbManager.hasPermission(device))

```
{
```

TscUSB.openport(mUsbManager,device);

TscUSB.sendcommand("SIZE 3,1\r\n");

TscUSB.sendcommand("GAP 0,0\r\n");

TscUSB.sendcommand("CLS\r\n");

# TscUSB.sendcommand("TEXT 100,100,\"3\",0,1,1,\"123456\"\r\n");

# TscUSB.sendcommand("PRINT 1\r\n");

# TscUSB.closeport(3000);

} } });

Note: The detail command line please refer sample code on website.